## 注文データ出力

①プレミアム 2010【発送】→【注文受付修正】→【一覧検索】を選択します
 プレミアム V7【送り状印刷】→【注文受付修正】→【一覧検索】を選択します

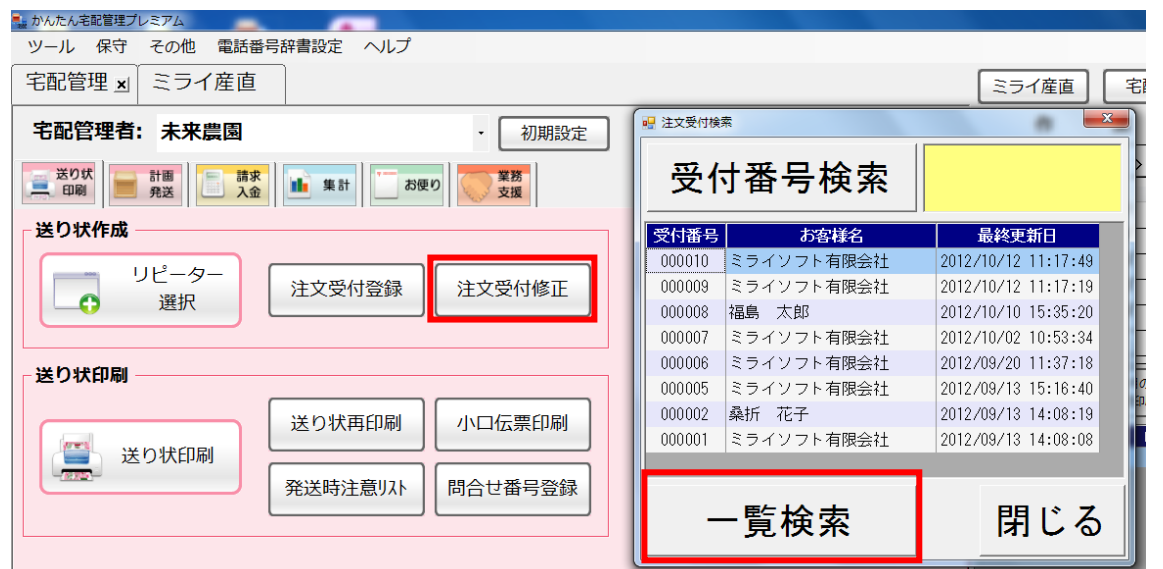

②注文受付検索画面が表示されますので、受付日などを指定し、該当する注文受付内容を検索しま

す。

| 抽出者<br>印[                                             | りスト<br>剥 | データ出力      | 戻る         | 5                                  |                |          |         |        |
|-------------------------------------------------------|----------|------------|------------|------------------------------------|----------------|----------|---------|--------|
| 受付日を指定してください ――――                                     |          |            |            | ○ 全部 🥠                             | ●依頼主 ○ 届け先     | ○ 請求先    |         |        |
| ○ 2005 年 04 月 ~ 10 月<br>○ 2005/04/01 ▼ ~ 2012/10/12 ▼ |          |            |            | <ul><li>C 氏名</li><li>C 肋</li></ul> | ○ 住所<br>◎ 電話番号 | ○ 注文メモ   | I       |        |
|                                                       |          |            |            | 検索                                 |                |          |         |        |
|                                                       |          | 受付番号 👌     | 受け日 🔹      | 状況 ♦                               | 依頼主            | ♦    届け先 | • Ī     | 萄品 🔹 👌 |
| 修正                                                    | コピー      | 000001-001 | 2012/09/12 | 杂详这                                | ミライソフト右限会      | 対国目 大郎   | MA. 75  |        |
| 修正                                                    | コビー      | 000002-001 | 2012/09/13 | 取り出                                | したい注文受任        | 付内容を絞り   | 込むため、   |        |
| 修正                                                    | コピー      | 000005-001 | 2012/09/13 | 送                                  |                |          |         |        |
| 修正                                                    | コピー      | 000006-001 | 2012/09/20 | 送 受付日                              | の期間を指定         | し検索します。  | 0       |        |
| 修正                                                    | コピー      | 000007-001 | 2012/09/21 | 送り八口咖啡                             | ミフイフフト 有限去     | 有国兄 太郎   | 196     |        |
| 修正                                                    | コピー      | 000008-001 | 2012/10/05 | 請求済                                | 福島太郎           | 宮城 次郎    | りんご ふじ  | 5K     |
| 修正                                                    | コピー      | 000009-001 | 2012/10/12 | 送り状印刷済                             | ミライソフト有限会      | 社仙台 次郎   | 梨 幸水 10 | )K     |
| 修正                                                    | コピー      | 000010-001 | 2012/08/02 | 送り状印刷済                             | ミライソフト有限会      | 衬福島 太郎   | 桃 あかつき  | 5 5K   |

## ③「データ出力」をクリックします。

④名前を付けて保存画面が表示されますので、デスクトップなど任意の場所を指定し「保存」をクリックします。

| 🦷 名前を付けて保存                                                                                       |                                                                    |
|--------------------------------------------------------------------------------------------------|--------------------------------------------------------------------|
| ○○~ ■ デスクトップ ・                                                                                   | <ul> <li>・・・・・・・・・・・・・・・・・・・・・・・・・・・・・・・・・・・・</li></ul>            |
| 整理 ▼ 新しいフォルダー                                                                                    | E • 0                                                              |
| <ul> <li>★ お気に入り</li> <li>★ がフレード</li> <li>デスクトップ</li> <li>型 最近表示した場子</li> <li>ライブラリ</li> </ul>  | κ<br>κ<br>κ<br>κ<br>κ<br>κ<br>κ<br>κ<br>κ<br>κ<br>κ<br>κ<br>κ<br>κ |
| <ul> <li>⇒ 54ブラリ</li> <li>№ ドキュメント</li> <li>■ ビクチャ</li> <li>■ ビデオ</li> <li>▲ ミュージック ・</li> </ul> |                                                                    |
| ファイル名(N): 注文データ.CSV<br>ファイルの種類(T): CSVファイル (*.CSV)                                               | •                                                                  |
| <ul> <li>フォルダーの非表示</li> </ul>                                                                    | 保存(S) キャンセル                                                        |

⑤作業完了後、出力された CSV ファイルを Excel などで開き、並び替えや集計などを行います。